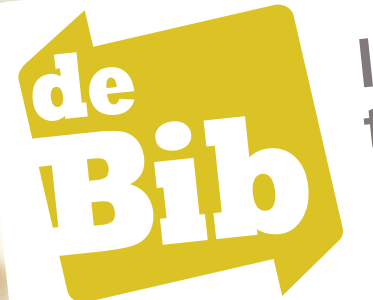

Inleiding tot de catalogus

# BIBLIOTHEEKNET VLAAMS-BRABANT

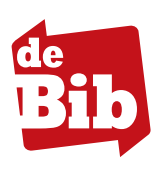

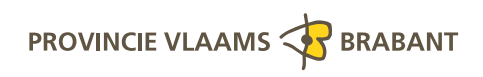

# de Bib

# Inhoud

| Registreren                            | 4 |
|----------------------------------------|---|
| Je gezinsleden aan je profiel koppelen | 8 |
| Je gebruikersprofiel                   | 9 |
| Verlengen 1                            | 1 |
| Materialen opzoeken en reserveren 1    | 2 |

## Registreren

Om je materialen in leen te bekijken en om te kunnen reserveren of verlengen dien je je eenmalig te registreren bij **Mijn bibliotheek**.

1 Surf naar de **catalogus** van je bibliotheek (bv. londerzeel.bibliotheek.be).

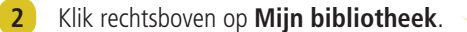

| Londerseel   | Bibliotheek Londerzeel | Mijn bibliotheek<br>• • Mijn bibliotheek • Contact • Help • Netwerk |
|--------------|------------------------|---------------------------------------------------------------------|
| Voer hier uw | zoekterm(en) in        | Zock                                                                |

**3** Je komt terecht op het beginscherm van **Mijn bibliotheek**.

| Al jouw bibliotheek                             | Meld aan   Contact <u>NL</u>   FR   EN Dliotheek diensten op één plaats |
|-------------------------------------------------|-------------------------------------------------------------------------|
| Aanmelden                                       |                                                                         |
| Jouw e-mailadres of gebruike                    | rsnaam                                                                  |
| Paswoord                                        | Paswoord vergeten?                                                      |
| Aangemeld blijven                               |                                                                         |
| Nog niet geregistreerd?<br>Maak een profiel aan |                                                                         |
|                                                 | Hou de kaart van je bibliotheek bij de hand                             |

Typ in de witte balk **de naam in van de stad/gemeente** waarin de bibliotheek gelegen is. Na een aantal letters wordt de naam automatisch herkend. Klik op de naam die onder de witte balk verschijnt. Klik daarna op **Volgende**.

| Kies je bibliotheek<br>Ik ben lid van bibliotheek (gemeente):<br>Iond<br>Londerzeel (Bibliotheek Londerzeel) | Mijn bibliotheek is een nieuwe toepassing<br>om:<br>• je uitleningen online te verlengen<br>• materialen uit de bibliotheek te<br>reserveren<br>• digitale collecties van je bibliotheek te<br>raadplegen |
|----------------------------------------------------------------------------------------------------|----------------------------------------------------------------------------------------------------|
|----------------------------------------------------------------------------------------------------|----------------------------------------------------------------------------------------------------|

Koppel de kaart van je bibliotheek door het **nummer onder de barcode op je kaart** en je **paswoord** in te geven. Je paswoord is je familienaam in hoofdletters zonder spaties en speciale tekens (bv.VANDEVELDE i.p.v. Van de Velde)

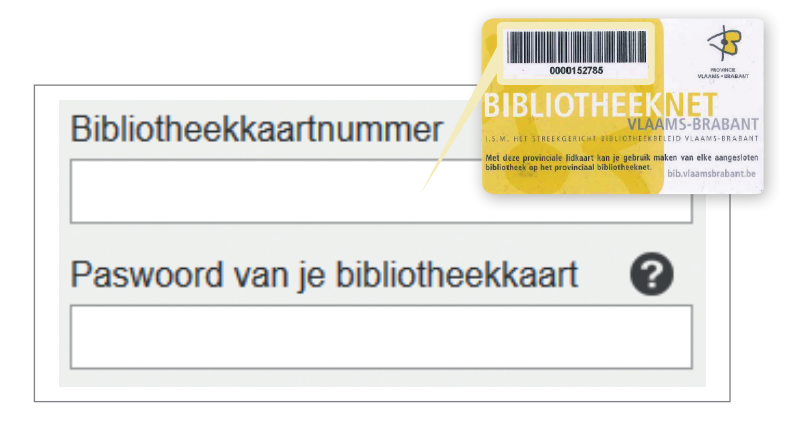

Maak een **gebruikersprofiel** aan door de volgende gegevens in te vullen.

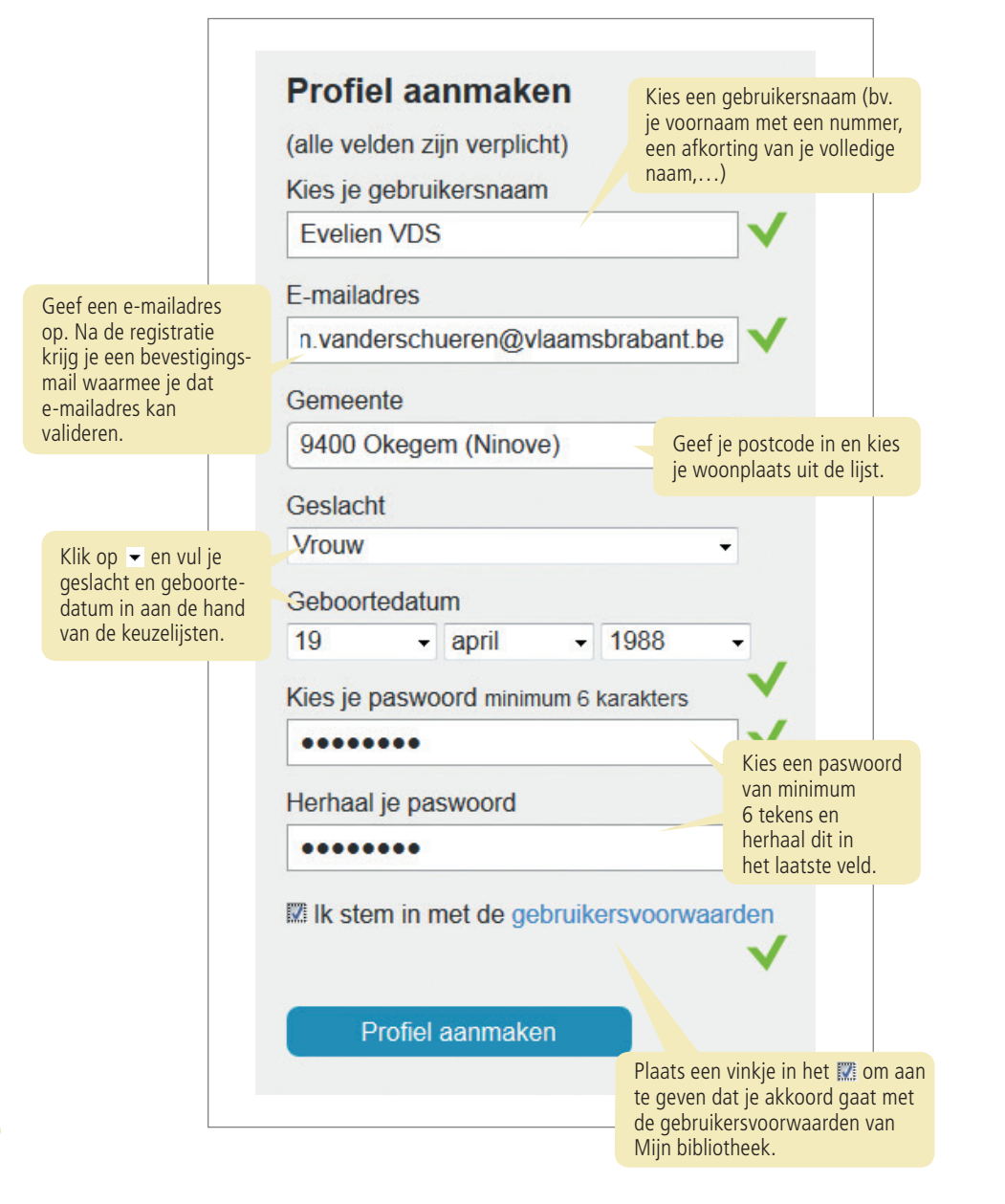

Elk veld wordt gecontroleerd nadat het ingevuld is. ✓ betekent dat de gegevens correct werden ingevuld en dat je kan verdergaan met de registratie. ★ betekent dat je eerst de gegevens moet verbeteren. Een foutmelding geeft aan wat er verkeerd loopt bv. als er al een gebruiker bestaat met dezelfde gebruikersnaam.

#### Klik op **Profiel aanmaken**.

- 10 Je krijgt een bevestiging van je registratie. Klik op Begin Mijn bibliotheek te gebruiken.
- Als je lid bent van meerdere bibliotheken, kan je je kaart van deze bibliotheken ook aan je profiel koppelen. Klik hiervoor op Voeg lidmaatschap toe.
- **12** Bij je volgende bezoek aan Mijn bibliotheek kan je aanmelden met je **zelf gekozen gebruikersnaam en paswoord.**

## Je gezinsleden aan je profiel koppelen

Als je de uitleningen van je gezin wil beheren, kan je de bibliotheekkaart van deze personen aan je eigen profiel koppelen.

| MIJN BIBLIOTHEKEN                                    | Cobruikaranaam                             |                                                                                   |
|------------------------------------------------------|--------------------------------------------|-----------------------------------------------------------------------------------|
| Bibliotheek Londerzeel                               | Gebruikersnaam<br>E mail                   | Evelien VDS                                                                       |
|                                                      | Gemeente                                   | evellen.vanderschueren@vlaamsbrabant.be                                           |
|                                                      | Geslacht                                   | Vrouw                                                                             |
| PROFIEL                                              | Geboortedatum                              | 19/04/1988                                                                        |
|                                                      | Bewerk persoonlij<br>Wijzig paswoord       | ke gegevens                                                                       |
|                                                      | x Verwijder je Mijn<br>Dit heeft geen enke | Bibliotheek profiel.<br>I effect op het echte lidmaatschap van je bibliotheek.    |
| Klik op <b>Voeg lidma</b>                            | atschap toe                                | 2.                                                                                |
| Typ in de <b>witte ba</b><br><b>bibliotheek gele</b> | <b>lk de naar</b><br>gen is. Na            | <b>n in van de stad/gemeente waarin</b><br>een aantal letters wordt de naam auton |

| Bibliotheek (gemeente) waar je lid bent |  |
|-----------------------------------------|--|
| lond                                    |  |
| Londerzeel (Bibliotheek Londerzeel)     |  |
|                                         |  |

Klik op **Volgende**. 3

Geef het nummer van de bibliotheekkaart en het paswoord van je 4 gezinslid in. Het nummer van de kaart vind je onder de barcode en het paswoord is de **familienaam van je gezinslid in hoofdletters** zonder spaties en speciale tekens (bv. VANDEVELDE i.p.v. Van de Velde).

#### Klik op Voeg toe.

# Je gebruikersprofiel

Om een overzicht te krijgen van je gekoppelde bibliotheken klik je op **Mijn bibliotheken**. Hier zie je de adresgegevens die je bibliotheek gebruikt. Wijzigingen dien je te melden aan je bibliotheek.

|                       |                          | Miin bibliotheken                                                                                                    |                                       |
|-----------------------|--------------------------|----------------------------------------------------------------------------------------------------|---------------------------------------|
|                       |                          | + Voeg lidmaatschap toe                                                                                                    |                                       |
|                       |                          | ~                                                                                                    |                                       |
|                       | Bibliotheek De Wolfsput  | Bibliotheek De Wolfsput                                                                                                    |                                       |
|                       | Bibliotheek Londerzeel   | Evelien Vanderschueren                                                                                                    |                                       |
|                       | + VOEG LIDMAATSCHAP TOE  |                                                                                                    |                                       |
|                       | MIJN DIGITALE COLLECTIES | Naam: Evelien Vanderschueren<br>Adres:                                                                                        |                                       |
|                       | Gopress Krantenarchief   | Telefoon:<br>E-mail:                                                                                                    |                                       |
|                       | PROFIEL                  | Lidmaatschap: geldig tot 29/10/2014<br>Dit lidmaatschap is ook gekonneld aan EvelienVDS - Mi                                  | ald dat is dit wilt ontkonnelen       |
|                       |                          |                                                                                                    |                                       |
|                       |                          | Toon uitleningen x Ontkoppel dit lidmaatschap                                                                                 |                                       |
|                       |                          | Bibliotheek Londerzeel                                                                                                    |                                       |
|                       |                          | Evelien Vanderschueren                                                                                                    |                                       |
|                       |                          | Naam: Evelien Vanderschueren                                                                                                  |                                       |
|                       |                          | Adres:<br>Telefoon:                                                                                                    |                                       |
|                       |                          | E-mail:<br>Lidmaatschap: geldig tot 29/10/2014                                                                                |                                       |
|                       |                          | Dit lidmaatschap is ook gekoppeld aan EvelienVDS → Me                                                                         | eld dat :                             |
|                       |                          | Toon uitleningen x Ontkoppel dit lidmaatschap                                                                                 | Je kan de <b>koppeling</b> met een    |
|                       |                          |                                                                                                    | bibliotheekkaart verwijderen.         |
|                       |                          |                                                                                                    | Let op: je lidmaatschap bij de        |
|                       |                          | Profiel                                                                                                    | bibliotheek blijft wel gelden.        |
| )m je gebruikers-     | MIJN BIBLIOTHEKEN        | Gebruikersnaam Evelien VDS                                                                                                    |                                       |
| rofiel in <b>Mijn</b> | Bibliotheek De Wolfsput  | E-mail                                                                                                    |                                       |
| <b>ibliotheek</b> te  | Bibliotheek Londerzeel   | Gemeente 9400 Okegem (Ninove)                                                                                                 |                                       |
| ekijken klik je       | + VOEG LIDMAATSCHAP TOE  | Geslacht Vrouw<br>Geboortedatum 19/04/1988                                                                                    | Hier zie je de gegevens van je        |
| p Profiel.            | PROFIEL                  | 10.0 0 1000                                                                                                    | gebruikersprofiel in Mijn             |
|                       |                          | Bewerk persoonlijke gegevens                                                                                                  | <b>bibliotheek</b> . Je kan deze hier |
|                       |                          | Wijzig paswoord                                                                                                    | bewerken of je paswoord wijzigen      |
|                       |                          |                                                                                                    |                                       |
|                       |                          |                                                                                                    |                                       |
|                       |                          | <ul> <li>Verwijder je Mijn Bibliotheek profiel.</li> <li>Dit heeft geen enkel effect on het echte lidmaatschan van</li> </ul> | ie hibliotheek                        |
|                       |                          | goon once op net cente administrap van                                                                                        | ,                                     |
|                       | -                        |                                                                                                    |                                       |
|                       | Klik op een <b>bibli</b> | otheek om je uitleningen en                                                                                                   |                                       |
|                       | reserveringen te         | beheren. Als je de bibliotheek-                                                                                               |                                       |
|                       | kaarten van je ge        | ezinsleden aan je profiel gekoppel                                                                                            | d                                     |
|                       | hebt, moet je eer        | rst de juiste persoon selecteren                                                                                              |                                       |

| MUN BIBLIOTHEKEN<br>Bibliotheek De Wolfsput<br>Bibliotheek Londerzeel<br>+ VOEG LIDMAATSCHAP TOE                                            | Bibliotheek Londerzeel<br>Evelien Vanderschueren<br>Zowel uitgeleende als aanwezige titels kunnen via onze catalogus gereserveerd worden.<br>Van zodra dit voor je opzij ligt aan de balie krijg je een mailtje. Kostprijs: 0,80 euro per titel. | ) |
|----------------------------------------------------------------------------------------------------|----------------------------------------------------------------------------------------------------|---|
| PROFIEL                                                                                                    | Uitleningen                                                                                                    |   |
|                                                                                                    | Bibliotheek Londerzeel (1 uitlening)                                                                                                    |   |
| Hier krijg je een <b>overzicht</b><br>van je uitleningen met<br>de datum waarop je de<br>materialen moet inleveren<br>in je bibliotheek     | Asterix & Obelix bij de Britten DVD-VDEO<br>van 25/09/2014 tot 23/10/2014<br>Verleng 1 item                                                                                                    | _ |
|                                                                                                    | Reserveringen                                                                                                    |   |
|                                                                                                    | Bibliotheek Londerzeel (1 reservering)                                                                                                    |   |
| Hier krijg je een overzicht                                                                                                    | De hongerspelen BOEK (000120) Aanraag getig to 25002015<br>gereserveerd op 25/09/2014 Annuleer reservering                                                                                                    |   |
| met de mogelijkheid deze<br>te <b>annuleren</b> .                                                                                           | Te betalen: 2,00 EUR 🗸 🗸                                                                                                    |   |
|                                                                                                    | Uitleenhistoriek  x Verwijder di lidmaatschap Bij het verwijderen van een lidmaatschap blijft je profiel bestaan. Je kan steedr<br>terug toevoegen.                                                                                              |   |
|                                                                                                    | Bib website Contact Catalogu                                                                                                    |   |
|                                                                                                    |                                                                                                    |   |
| Bij <b>Te betale</b><br>hoeveel je v<br>aan je biblie<br>voor een ged<br>van boetes vo<br>materialen die<br>en andere kos<br>lidgeld, leeng | en bedrag kan je zien<br>verschuldigd bent<br>otheek. Klik op het<br>etailleerd overzicht<br>bor in te leveren<br>e nog steeds oplopen<br>sten (bv. portkosten,<br>ield,)                                                                        |   |

# Verlengen

- 1 Klik binnen je **gebruikersprofiel** op de bibliotheek waar je de materialen ontleend hebt.
- 2 Als je de bibliotheekkaart van je gezinsleden aan je gebruikersprofiel hebt gekoppeld, moet je **eerst de juiste persoon selecteren**.

|   | HEVEN                                                                                                    | Bibliotheek Londerze                                                                                                    | 2 <b>E</b><br>lig tot 29/10/2014                                                                            |  |  |  |
|---|----------------------------------------------------------------------------------------------------|----------------------------------------------------------------------------------------------------|----------------------------------------------------------------------------------------------------|--|--|--|
|   | De Wolfsput<br>Londerzeel<br>IAATSCHAP TOE                                                                 | Zowel uitgeleende als aanwezige titels i<br>Van zodra dit voor je opzij ligt aan de b                                                                                                | kunnen via onze catalogus gereserveerd worden.<br>alle krijg je een maltje. Kostprijs: 0,80 euro per titel. |  |  |  |
|   |                                                                                                    | Uitleningen                                                                                                    | ^                                                                                                    |  |  |  |
|   |                                                                                                    | Bibliotheek Londerzeel (2 uitleninger                                                                                                    | 1)                                                                                                    |  |  |  |
|   | Asterix & Obelix bij de Britten DVD-VIDEO<br>van 25/09/2014 tot 15/10/2014                                 |                                                                                                    |                                                                                                    |  |  |  |
|   |                                                                                                    | Obelix en Co. STRIP                                                                                                    |                                                                                                    |  |  |  |
| 3 | Onder <b>Uitlen</b><br>de uitgeleend<br>bij de titel wa<br>hernieuwen. k<br>om de uitleen<br>materialen te | <b>ingen</b> krijg je een overzic<br>e materialen. Klik op <b>Verl</b><br>arvan je de uitleentermijn<br>(lik op <b>Verleng (aantal)</b><br>termijn van alle uitgeleen<br>hernieuwen. | ht van<br>eng<br>wil<br>items<br>de                                                                         |  |  |  |
| 4 | Er verschijnt e                                                                                            | en pop-up met                                                                                                    | Deze uitlening verlengen?                                                                                   |  |  |  |
|   | bevestigen. K                                                                                              | lik op OK.                                                                                                    | OK Annuleren                                                                                                |  |  |  |
| 5 | Als de verleng<br>materiaal aa                                                                             | jing gelukt is, kan je zien o<br><b>angepast werd</b> .                                                                                                    | dat de <b>inleverdatum van het</b>                                                                          |  |  |  |

# Materialen opzoeken en reserveren

Surf naar de catalogus van je bibliotheek (bv. londerzeel.bibliotheek.be).

**Tik een zoekopdracht in in de witte balk bovenaan het scherm:** een naam, woord(en) uit de titel, een onderwerp,... of een combinatie van verschillende elementen.

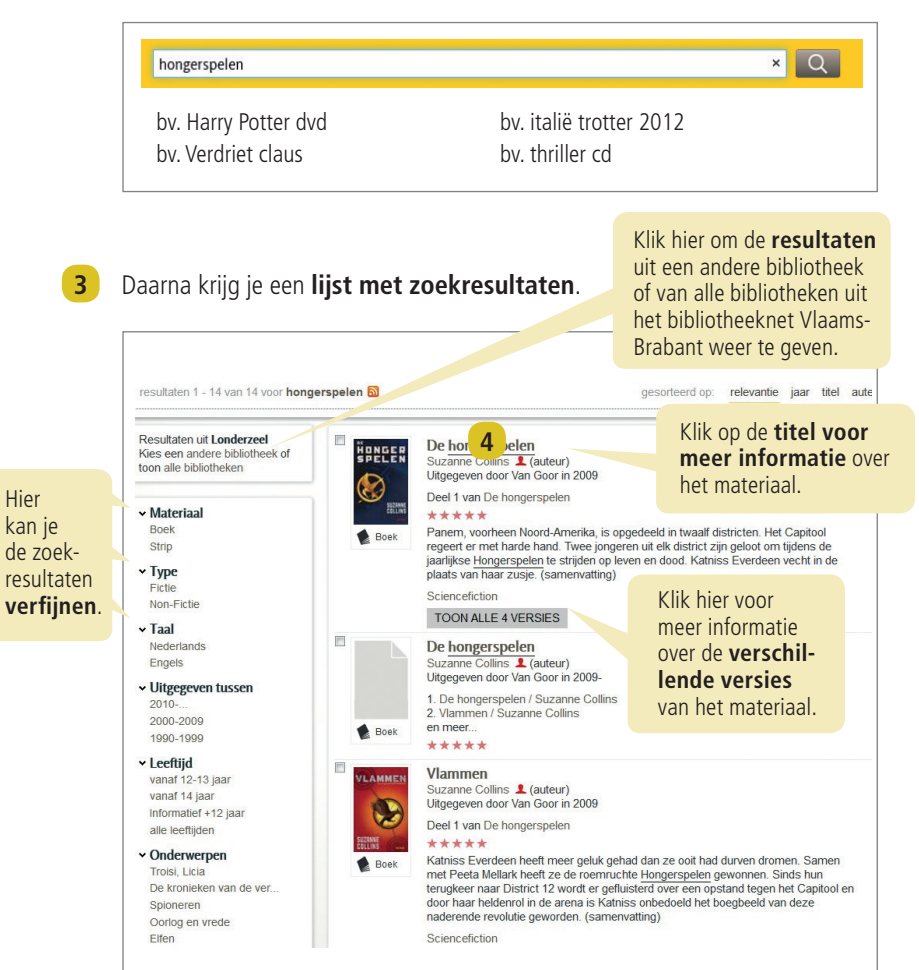

# Als je in de lijst met zoekresultaten op de **titel** klikte, verkrijg je nu **meer** informatie over het materiaal.

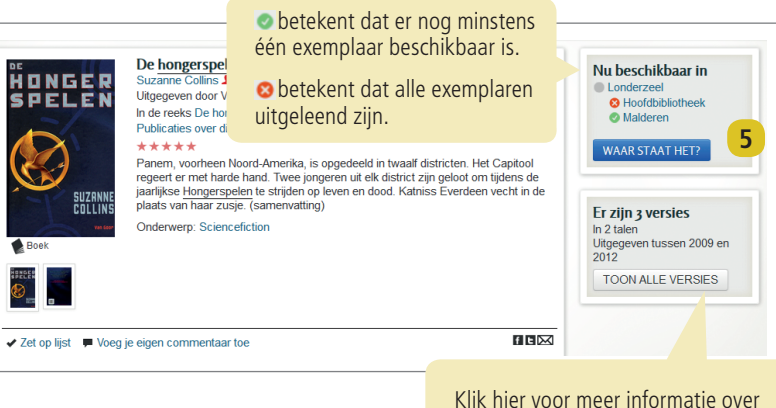

Klik hier voor meer informatie over de **verschillende versies** van het materiaal.

5 Klik op WAARSTAATHET? voor meer informatie over de beschikbaarheid en de vindplaats van het exemplaar in de bibliotheek.

| Londe<br>Hoof | rzeel<br>dbibliotheek             |                                       |      |             |
|---------------|-----------------------------------|---------------------------------------|------|-------------|
| 0             | Uitgeleend tot<br>04/10/14##Geres | Jeugd fictie<br>serveerd Verhalen 16+ | COLL | RESERVEER 🕑 |
| • Mald        | eren                              |                                       |      |             |
| 0             | Beschikbaar                       | Jeugd fictie<br>Verhalen 12+          | COLL | RESERVEER 😋 |

Als je het exemplaar wil **reserveren**, klik je op de knop 🛛 🛛 🖛 🖻 🖉

- RESERVEER 🕑
- Als je nog **niet aangemeld** bent bij **Mijn bibliotheek**, zal je dat nu eerst moeten doen. Vul je **zelf gekozen gebruikersnaam en paswoord in**. Als je nog niet geregistreerd bent in Mijn bibliotheek, zal je **eerst een gebruikersprofiel moeten aanmaken.** In het begin van deze brochure krijg je meer uitleg hierover.

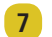

8

Als je de bibliotheekkaart van je gezinsleden aan je gebruikersprofiel hebt gekoppeld, moet je eerst de **juiste persoon selecteren**.

| Nieuwe reservering                                                                       | ng                                                   |                 |             |                 |               |            |         |
|------------------------------------------------------------------------------------------|------------------------------------------------------|-----------------|-------------|-----------------|---------------|------------|---------|
| Er zijn meerdere bibli<br>bibliotheekkaart wil je<br>• Veerle DIERCK<br>• Evelien Vander | iotheekkaarten uit<br>e reserveren?<br><<br>schueren | deze bibliothee | k gekoppelo | l aan je Mijn I | 3ibliotheek p | rofiel. Me | t welke |
| Annuleren                                                                                |                                                      |                 |             |                 |               |            |         |

Als de bibliotheek waar je het exemplaar wil reserveren verschillende filialen heeft, kies je bij **afhaalpunt** voor het filiaal waar je het exemplaar wil ophalen.

| Nieuwe reservering                        |                           |  |  |  |
|-------------------------------------------|---------------------------|--|--|--|
| Titel: De hongerspelen - Collins, Suzanne |                           |  |  |  |
| Afhaalpunt                                | - kies een afhaalpunt - 💌 |  |  |  |
|                                           | - kies een afhaalpunt -   |  |  |  |
| Reserveer Annuleren                       | Bibliotheek Londerzeel    |  |  |  |
|                                           | Bibliotheek Malderen      |  |  |  |

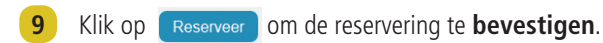

**10** Je start een nieuwe zoekactie door in de zoekbalk bovenaan het scherm een **nieuwe zoekterm** in te vullen.

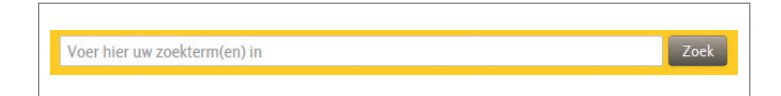

**Let op:** vergeet je niet **af te melden als je de pc verlaat**. Zo blijven je gegevens beschermd en kan niemand op jouw naam reserveren.

In het kader van de vervulling van onze taak van openbaar belang nemen wij uw relevante persoonlijke gegevens op in onze bestanden. U kunt deze inzien en verbeteren conform de Wet Verwerking Persoonsgegevens van 8 december 1992.

vlaamsbrabant.bibliotheek.be

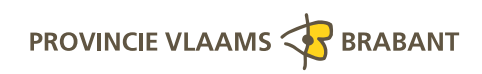

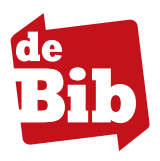